# GVTC

## How To How to Register Your Account (Web)

STEP 1

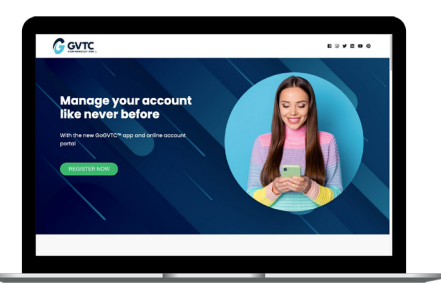

Visit gvtc.com/manage and click on the **Register button.** 

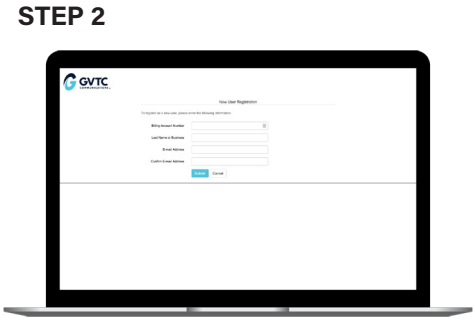

Fill out the registration completely and click the Submit button.

### **STEP 3**

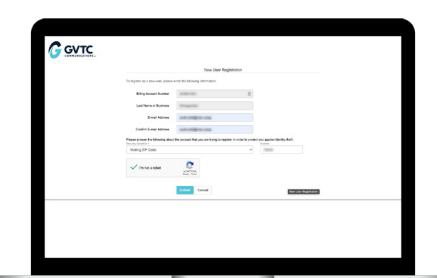

Enter the requested account information in order to verify your identity and click Submit. Answers must match account info exactly.

#### **STEP 4**

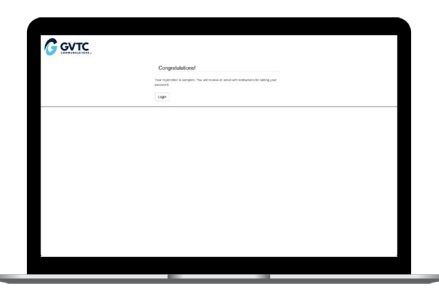

When successful, you'll get a congratulations notification like this.

#### **STEP 7**

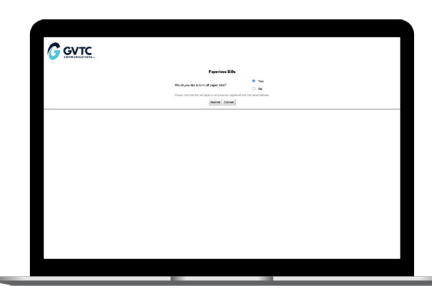

After you set your password, you'll be asked if you want to try Paperless Billing. Click Yes and Submit to activate.

#### **STEP 10**

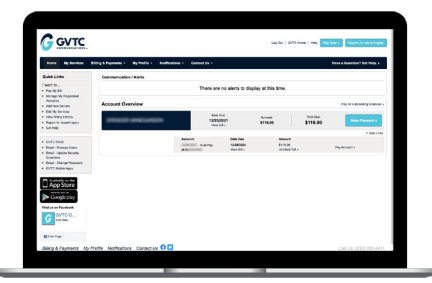

Congratulations! You have successfully registered your account. Browse around and see all the ways to save time and money.

#### **STEP 5**

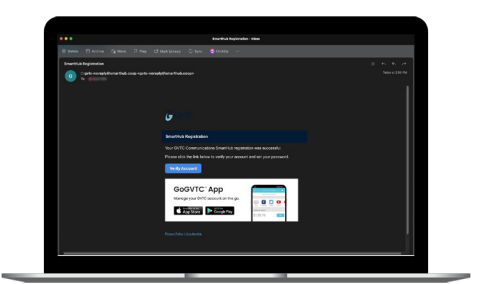

Check your inbox for an email that will contains a button asking you to Verify Account.

#### **STEP 8**

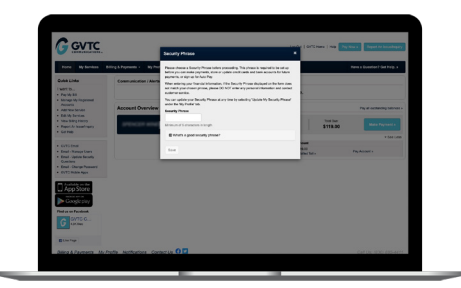

The next step will be to set your security phrase. Type in your five characters and click the Save button.

**STEP 6** 

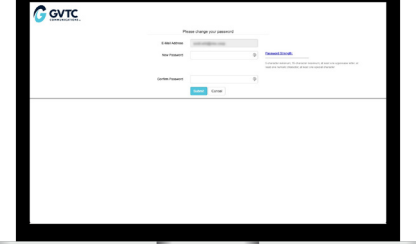

You will then be taken to a screen asking you to set your new password.

#### **STEP 9**

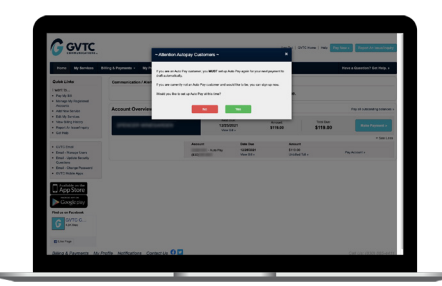

You will then see a reminder to set up your Auto Pay again. You can select either the Yes or No button to complete your registration.